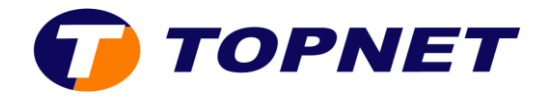

## Configuration WIFI sur le modem ZTE H108N

- 1. Ouvrez un navigateur Web et saisissez l'adresse http://192.168.1.1 dans la barre d'adresse.
- 2. Saisissez « admin » comme Username et Password puis cliquez sur « ok ».

| LILTA |                          | ZXHN H108N V2.5 |
|-------|--------------------------|-----------------|
|       |                          |                 |
|       | Please login to continue |                 |
|       | Username admin           |                 |
|       | Password Login           |                 |
|       |                          |                 |
|       |                          |                 |
|       |                          |                 |
|       |                          |                 |
|       |                          |                 |

3. Allez dans le menu de gauche dans **Network>WLAN** et choisissez le paramètre wifi que vous souhaitez modifier.

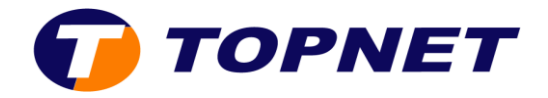

- Activer ou désactiver le wifi
  - Dans le champ **Wireless RF Mode**, sélectionnez **Enabled ou Disabled** pour allumer ou éteindre le wifi.
  - Par défaut, **Channel** est **auto**. En cas de perte régulière du signal WiFi, vous pouvez tester un par un les 13 canaux.

| Status                                                | Path:Network-WLAN-Basic |                           | <u>Loqout</u> |
|-------------------------------------------------------|-------------------------|---------------------------|---------------|
| Quick Setup                                           |                         |                           |               |
| Network                                               | Wireless RF Mode        | Enabled 🗸                 |               |
| WAN                                                   | Enable Isolation        |                           |               |
| WLAN                                                  | Mode                    | Mixed(802.11b+802.11g+802 | .11r~         |
| Basic                                                 | Country/Region          | Korea ~                   |               |
| SSID Settings                                         | Band Width              | 20Mhz v                   |               |
| Security<br>Access Control List<br>Associated Devices | Channel<br>SGI Enable   | Auto V                    |               |
| WiFi Restrictions                                     | Beacon Interval         | 100 ms                    |               |
| WPS                                                   | Transmitting Power      | 100% ~                    |               |
| LAN                                                   | QoS Type                | WMM ~                     |               |
| Routing(IPv4)                                         | RTS Threshold           | 2347                      |               |
| Routing(IPv6)                                         | DTIM Interval           | 1                         |               |
| Security                                              |                         |                           |               |
| Application                                           |                         |                           |               |
| Administration                                        |                         |                           |               |
| Help                                                  |                         |                           |               |

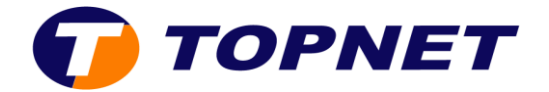

## • Changer le nom du réseau SSID

- Cochez « **Hide SSID** » si vous souhaitez que les utilisateurs WiFi à proximité de votre modem ne peuvent plus voir votre réseau.
- Entrez le Nom du réseau sans fil choisi dans le champ « SSID Name ».

| Status                                                                            | Path:Network-WLAN-SSID Settings                                                        | Logout |
|-----------------------------------------------------------------------------------|----------------------------------------------------------------------------------------|--------|
| Quick Setup                                                                       |                                                                                        |        |
| Network                                                                           |                                                                                        |        |
| WAN                                                                               | Choose SSID SSID1 ~                                                                    |        |
| WLAN                                                                              | Hide SSID 🗌                                                                            |        |
| Basic                                                                             | Enable SSID 🗹                                                                          |        |
| SSID Settings                                                                     | Enable SSID Isolation                                                                  |        |
| Security<br>Access Control List<br>Associated Devices<br>WiFi Restrictions<br>WPS | Maximum Clients 32 (1 ~ 32)<br>SSID Name ZTE_H108N (1 ~ 32 characters)<br>Priority 1 ~ |        |
| LAN                                                                               |                                                                                        |        |

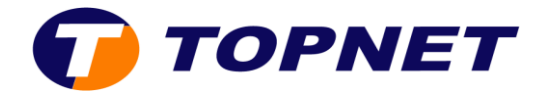

## • Changer le mot de passe wifi

Entrez la clé de cryptage Wifi composée de 8 caractères au minimum dans le champ « WPA Passphrase ».

| Network                                                               |                               |          |           |             |        |
|-----------------------------------------------------------------------|-------------------------------|----------|-----------|-------------|--------|
| WAN                                                                   | Choose SSID                   | SSID1    | ~         |             |        |
| WLAN                                                                  | Authentication Type           | WPA2-PSK |           | $\sim$      |        |
| Basic                                                                 | WPA Passphrase                | 12345678 | (8 ~ 64 0 | characters) |        |
| SSID Settings                                                         | WPA Group Key Update Interval | 600      | sec       |             |        |
| Security                                                              | WPA Encryption Algorithm      | AES      | ~         |             |        |
| Access Control List<br>Associated Devices<br>WiFi Restrictions<br>WPS |                               |          |           |             |        |
| LAN                                                                   |                               |          |           |             |        |
| Routing(IPv4)                                                         |                               |          |           |             |        |
| Routing(IPv6)                                                         |                               |          |           |             |        |
| Security                                                              |                               |          |           |             |        |
| Application                                                           |                               |          |           |             |        |
| Administration                                                        |                               |          |           |             |        |
| Help                                                                  |                               |          |           |             |        |
| Help                                                                  |                               |          |           |             |        |
|                                                                       |                               |          |           | Submit      | Cancel |